# Hydrolýza – elektrolýza s nízkou salinitou a UV technologie **UV SCENIC**

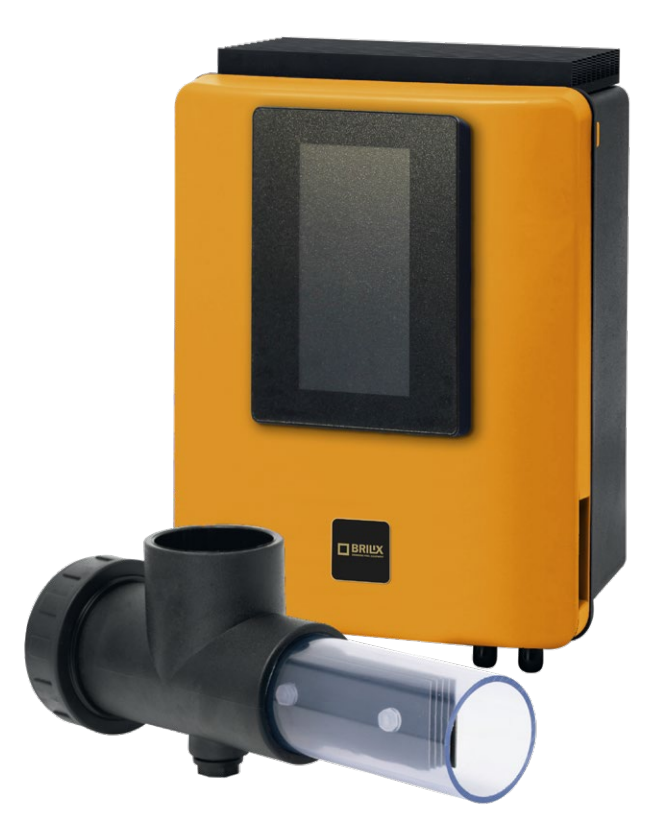

## INSTALAČNÍ A UŽIVATELSKÁ PŘÍRUČKA

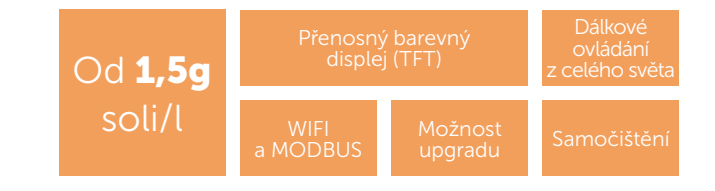

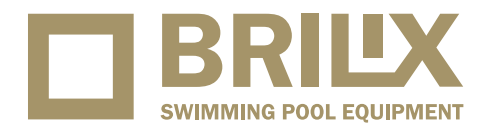

VERZE 15. 09. 2022 / REVIZE: 15. 02. 2023

1.

### **Popis**

Systém úpravy vody pro bazény. Tento způsob úpravy vody kombinuje elektrolýzu s nízkou salinitou, hydrolýzu a UV záření. Při elektrolýze s nízkou salinitou vzniká plynný chlor z vody, která je mírně slaná (od 1,5 do 2,5g soli na litr). Při hydrolýze vznikají dezinfekční prostředky, jako je kyslík, peroxid, hydroxyly a ozon. Všechny tyto oxidanty odstraňují organické a patogenní látky obsažené ve vodě. Dále pak UV záření eliminuje většinu zbylých řas, bakterií a mikroorganismů včetně chloraminů. Plynný chlór a oxidační činidla hydrolýzy při návratu do bazénu získají znovu formu vody a soli. Systém centrálně řídí všechny součásti vašeho bazénu a zajišťuje tak účinnou interákci.

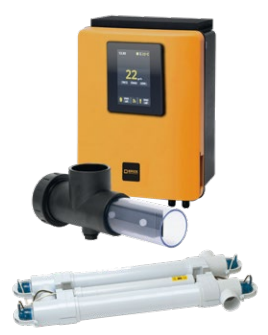

Elektronická skříňka

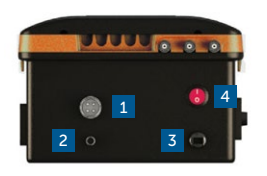

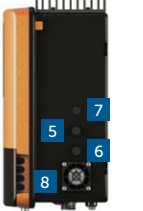

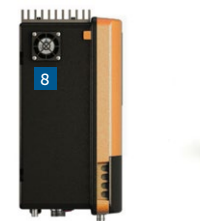

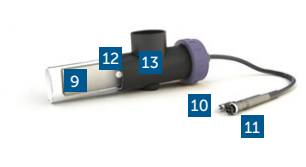

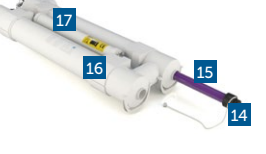

| Pol. | Popis výrobku                  |  |  |  |
|------|--------------------------------|--|--|--|
| 1.   | Elektrolýza s nízkou salinitou |  |  |  |
| 2.   | Detektor průtoku RCA           |  |  |  |
| 3.   | Hlavní připojení 230 V         |  |  |  |
| 4.   | Spínač ON/OFF                  |  |  |  |
| 5.   | Pojistka pro zařízení 3,15 A   |  |  |  |
| 6.   | Pojistka pro zařízení 250 mA   |  |  |  |

| Pol. | Popis výrobku                          |
|------|----------------------------------------|
| 7.   | Pojistkové relé 3,15 A                 |
| 8.   | Mřížka ventilátoru                     |
| 9.   | Elektrolytická cela s nízkou salinitou |
| 10.  | Detektor průtoku RCA                   |
| 11.  | Konektor cely                          |
| 12   | Detektor průtoku / plynu (interní)     |

| Pol. | Popis výrobku          |
|------|------------------------|
| 13.  | Plášť komory           |
| 14.  | UV lampa 55W           |
| 15.  | Zářivka                |
| 16.  | Bílý ABS kryt          |
| 17.  | Výkonový transformátor |

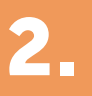

## Instalace systému

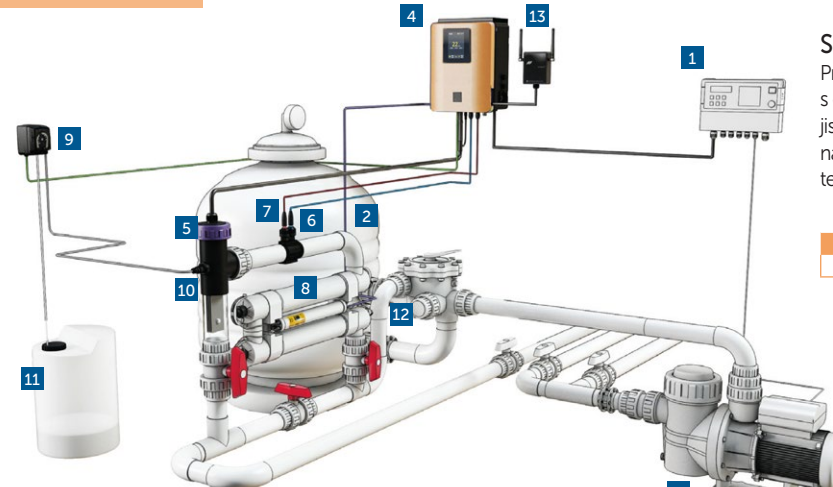

#### Spotřeba elektrické energie

Pro domácí použití se doporučuje použít jistič 25 A s časovým zpožděním a pro průmyslové použití jistič 40 A s časovým zpožděním. V případě sdílení napájení s jinými zařízeními se prosím obraťte na technika, aby určil správný způsob instalace.

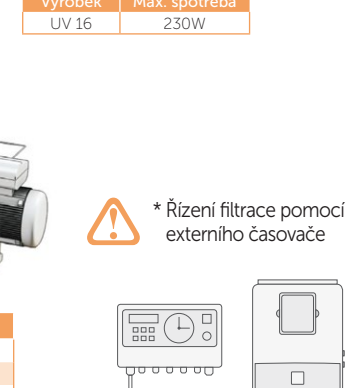

Režim filtrace: "Manuální/ON"

| 1.  | Časovač filtračního čerpadla*                                                                         |
|-----|----------------------------------------------------------------------------------------------------|
| 2.  | Filtr silex / sklo / diatom                                                                           |
| 3.  | Recirkulační čerpadlo                                                                                 |
| 4.  | Elektronická skříňka                                                                                  |
| 5.  | Elektrolytická cela s nízkou salinitou (vždy ve svislé poloze)                                        |
| 6.  | pH sonda (pro modely s regulací pH)                                                                   |
| 7.  | sonda redoX (pro modely s regulací redoX)                                                             |
| 8.  | UV lampa                                                                                              |
| 9.  | Dávkovací čerpadlo pro kyselinu (volitelné - pro modely s regulací pH)                                |
| 10. | Vstřikovač kyseliny (volitelné - pro modely s regulací pH)                                            |
| 11. | Nádoba na kyselinu chlorovodíkovou (volitelné, pro modely s regulací pH mínus, není součástí dodávky) |
| 12. | Ostatní vybavení bazénu - není součástí základního balení                                             |
| 13. | Modul RF nebo RF/WIFI nebo WIFI - není součástí základního balení                                     |
|     |                                                                                                    |

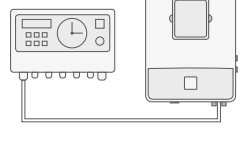

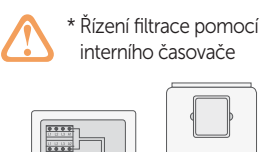

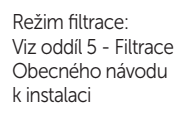

-0

Relé filtračního čerpadla 110-230 V

) 000 000 c

## První úprava vody

### Úprava vody

- Upravte alkalitu mezi 80–150 ppm.
- Upravte pH mezi 6,8 až 7,2.
- Upravte obsah chlóru mezi 0,3–1,5 mg/l. 3
- V případě, že používáme plnící vodu z jiného zdroje než z veřejného vodovodu je nutné tuto vodu upravit a to hlavně její tvrdost, celkovou alkalitu, vyloučit jakýkoliv obsah iontů kovů jako je železo, mangan, měď a podobně..

## Údržba

### Přidání soli do vody

- 1 Doporučujeme přidat 1,5 až 2,5 gramu soli (bez jodu) na každý litr vody ve vašem bazénu (1,5 až 2,5 kg NaCl na m<sup>3</sup> vody).
- 2 Otevřete spodní ventil bazénu a sůl přidejte přímo do vody v bazénu. Nechte oběhové čerpadlo běžet pod dobu 24 hodin.
- Systém může fungovat, zatímco se sůl rozpouští, a bude fungovat bez problémů s koncentrací soli 1,5 až 2,5 g/l
- U bazénů při silném slunečním záření je nutné přidávat stabilizátor kyselina isokyanurová, v množství 40 g/m<sup>3</sup>.

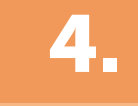

### První dny údržby

Během prvních 10-15 dnů bude váš bazénový systém vyžadovat více pozornosti a následující péče:

- Dbejte na to, aby pH zůstávalo na ideální úrovni (6,8 7,2). Pokud je pH neobvykle nestabilní a používá se velké množství kyseliny, zkontrolujte 1 alkalitu (doporučená hladina mezi 80–150 ppm).
- Bazén musí být vysáván a čištěn, kdykoli to bude nutné, aby se zajistil perfektní stav vody.

Pamatujte na to, že systém potřebuje určitý čas na přizpůsobení se vašemu bazénu a během prvních 3 až 5 dnů bude vyžadovat přidávání chemických látek, například přípravků na snížení tvrdosti vody v případě plnící vody ze zdroje se zvýšenou tvrdostí, lze použít i pro rychlou desinfekci rychle rozpustný chlor šok, v předepsaném dávkování na balení výrobku.

### Čištění titanové elektrolytické cely

V případě potřeby provádějte měsíční vizuální kontrolu. Čištění komory:

- Vyjměte komoru z držáku (po vypnutí filtračního systému a uzavření potřebných ventilů). 1
- 2 Vložte komoru na max. 10 minut do 15% kyseliny chlorovodíkové (1,5 l kyseliny na každých 8,5 l vody).
- 3 Po změkčení usazenin dokončete čištění elektrolytické cely oplachem hadicí.

K ODSTRANĚNÍ USAZENIN NEPOUŽÍVEJTE KOVOVÉ NEBO OSTRÉ PŘEDMĚTY. Poškrábání hran nebo povrchu komory způsobí, že bude komora citlivá na chemikálie a dojde k poškození cely a zániku platnosti záruky.

### Čtrnáctidenní kontroly Měsíční kontroly

| Volný chlor: | 0,3–1,5 ppm | Celková alkalinita (tac) pH: | 80–150 ppm      | Kyselina kyanurová: | 4–20 ppm                       |
|--------------|-------------|------------------------------|-----------------|---------------------|--------------------------------|
| pH:          | 6,8–7,2     | Koncentrace soli:            | 1.500–2.500 ppm | Titanová komora:    | Vizuální kontrola<br>usazenin. |

### Obecná údržba

- Bazén se musí vysávat jako obvykle a skimmery musí být vyčištěny, kdykoliv je to nutné.
- ZPĚTNÉ PROMÝVÁNÍ FILTRU: Systém vyžaduje pouze občasné čištění filtru; jednou za 20 dní by mělo stačit (za předpokladu, že tlak filtru 2 nepřesáhne 1 bar, v takovém případě může být nutné čištění filtru). VELMI DŮLEŽITÉ: Při čištění filtru se ujistěte, že je elektrolýza vypnutá. Pokud systém řídí filtrační čerpadlo, použijte možnost "čištění filtru" naprogramovaného filtračního režimu. Viz oddíl 5 – pouze po konzultaci s technikem a dle vybavení.
- 3 PŘIDÁVÁNÍ NOVÉ VODY: Pokud dopouštíte novou neupravenou vodu tak do tělesa bazénu, ne přes skimmer a nebo přelivový žlábek. Nezapomeňte přidat potřebné množství soli (1,5–2,5 g) na přidaný litr vody.
- Doporučujeme systém v sezóně nastavit tak, aby se objem bazénu přefiltroval 3 krát za den. Ve většině případů to odpovídá 8–12 hodinám filtrace. 4 Mimo sezónu doporučujeme systém zazimovat.
- DÁVKOVÁ ČERPADLA: Pravidelně kontrolujte, zda nádoba obsahuje kapalinu k úpravě pH, aby nedošlo k tomu, že dávkovací čerpadlo poběží nasucho. Dávkovací čerpadlo vyžaduje údržbu (VIZ POKYNY NA KRABICI).
- SONDY pH / redoX / VODIVOST: Sondy musí být očištěny, kdykoli je to nutné (kontrola každých 1–2 měsíců). Čištění vložky sondy se provádí 6 v destilované vodě (čírá kapalina). Po každém čištění musí být sondy opět kalibrovány. Kromě toho: sondy nesmí nikdy vyschnout a musí být udržovány v přepravním krytu, který byl se sondou dodán a musí být neustále ponořena, například ve vodě, pokud jsou skladovány. Sondy pH a Redox jsou spotřebním zbožím s omezenou životností 6-ti měsíců.

### Důležité bezpečnostní informace:

- Nikdy se nedívejte přímo do lampy, když je UV světlo zapnuté.
- Neprovozujte na suchu. Nezakrývejte jednotku.
- Před prováděním údržby vždy odpojte jednotku od napájení a přerušte přívod vody.
- Jednotka nesmí být ponořena do vody.

5.

Pokud je zářivkové těleso prasklé, okamžitě jej vyměňte.

Jednotka by měla být chráněna před mrazem nebo v zimních měsících skladována ve vnitřních krytech.

PROVOZ: UV systém bude vždy spolupracovat s filtrací. V hlavní nabídce, možnost UV, lze zjistit kumulovanou pracovní dobu lamp.

MONTÁŽ NA STĚNU NEBO JINÝ VERTIKÁLNÍ POVRCH: Tuto jednotku lze namontovat na stěnu nebo jiný svislý povrch. Když je jednotka plná vody, může být příliš těžká pro montáž na dřevěný panel běžného plotu, a proto by měl být namontován na stěnu.

POZOR: Abyste zabránili pádu jednotky do vody, neinstalujte ji nad bazén ani vedle něj. Jednotku elektricky nepřipojujte, dokud není vodovodní potrubí dokončeno a bezpečně upevněno.

ÚČINNOST: Pro optimální výkon doporučujeme, aby celkový objem bazénové vody prošel UV jednotkou každé čtyři hodiny.

### Běžná údržba UV systému:

Za normálních podmínek vydrží UV lampy umístěné uvnitř UV až 8 000 hodin nebo po dobu jednoho roku. Doporučujeme před začátkem každé koupací sezóny zářivku vyměnit, jelikož s provozními hodinami účinnost zářivkového tělesa klesá. V hlavní nabídce, možnost UV, lze ověřit kumulované provozní hodiny lamp.

- Pro každoroční výměnu lampy použijte nové O-kroužky. Při zpětné montáži jednotky se ujistěte, že vnitřní závity svěrných šroubení a vnější závity hlavní konstrukce jsou čisté.
- Znovu namontujte a pevně rukou utáhněte kompresní šroubení. Vyměňte žárovku nebo nasaďte novou. Nyní znovu namontujte objímky a modrý povlak objímky, dbejte na to, aby odpovídaly správným číslovaným objímkám.
- Doporučujeme zářivku každých 3–6 měsíců proplachovat.

POZNÁMKA: Při zpětné montáži jednotky sevřete modrou vrstvu objímky, aby se uvolnil zachycený vzduch. Pokud se zachycený vzduch neuvolní, může to způsobit odpojení držáku lampy.

Před opětovným připojením napájení znovu připojte a zapněte přívod vody, abyste se ujistili, že nedochází k úniku vody.

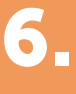

## Odstraňování problémů

#### Prázdný displej

- Zkontrolujte, zda svítí spínač ON/OFF.
- Zkontrolujte propojovací vodič mezi displejem a základní deskou.
- Zkontrolujte pojistku zařízení 3,15 A mohlo dojít k její aktivaci kvůli přetížení.
- Zkontrolujte napájení 110 V/60 Hz 230 V/50 Hz.
- Pokud problém přetrvává, kontaktujte TECHNICKÝ SERVIS

#### Elektrolýza nedosahuje maximální intenzity

- Nízká teplota vody.
- Zkontrolujte koncentraci běžné soli ve vodě.
- Zkontrolujte stav elektrolytické cely (může obsahovat usazeniny nebo vodní kámen).
- Očistěte elektrolytickou celu podle pokynů uvedených v části 4.
- Vyčistěte detektor průtoku umístěný v plášti elektrolytické cely.
- Zkontrolujte, zda není titanová elektrolytická cela opotřebená (poskytuje se záruka na max. 5 000 hodin, cca 2–3 roky při použití v létě).

#### Přebytek chloru ve vodě

- Snížit intenzitu elektrolytické cely.
- Pokud váš systém obsahuje automatické řízení redoX, zkontrolujte nastavenou hodnotu redoX.
- Zkontrolujte sondu redoX a v případě potřeby ji kalibrujte. Pokud nelze zkalibrovat, sondu je nutné vyměnit.

### Titanová elektrolytická cela obsahuje usazeniny

#### za méně než 1 měsíc

- Pro velmi tvrdé vody s vysokým pH upravte její pH a celkovou alkalitu.
- Zk ontrolujte, zda systém automaticky mění polaritu přibližně každých f300 minut.
- Poradte se s naším technickým servisem, pokud uvažujete o zrychlení změny polarity (automatické čištění). VAROVÁNÍ: Zrychlení změny polarity úměrně snižuje životnost cely (max. 5 000 hodin).

#### Hladina volného chloru nedosahuje 0,3 ppm

- Prodlužte filtrační interval
- Zvyšte úroveň elektrolýzy.
- Zkontrolujte hladinu běžné soli v bazénu (1,5–2,5 g/l).
- Zkontrolujte hladinu kyseliny isokyanurové v bazénu (4–20 ppm), pouze pokud používáte běžnou sůl.
- Zkontrolujte, zda nevypršela životnost zkušebních roztoků, činidel ve zkušební soupravě.
- Zkontrolujte, zda nevzrostla teplota vody (doporučujeme 29 °C ) nebo se nezvýšila intenzita využití bazénu.
- Pokud je pH vody nad 7,2, musí být upraveno.

#### Na displeji elektrolýzy se zobrazí NÍZKÁ

- Voda nemá dostatečnou vodivost (viz oddíl 3 Počáteční úprava vody).
- Zkontrolujte usazeniny na cele.
- Viz část 5 Elektrolýza nedosahuje maximální intenzity.

### Na displeji elektrolýzy se zobrazí PRŮTOK

- Zkontrolujte kabel detektoru průtoku.
- Očistěte usazeniny u detektoru průtoku v horní části pláště cely.
- Zkontrolujte, zda systém neobsahuje vzduch (sonda musí být vždy ponořena).
- Zkontrolovat tlak na manometru filtrace a v případě jejího zanesení vyšší tlak jak
- 1 bar provést proplach pískové filtrace.

#### Alarm AL3 a dávkovací čerpadlo pH se zastaví

- Je dosaženo maximální doby dávkování (standardně 60 minut) a dávkovací čerpadlo kyseliny se zastaví, aby se zabránilo okyselení vody.
- Pro smazání zprávy a obnovení měření stiskněte ESC (<sup>((\*)</sup>). Chcete-li vyloučit chyby na zařízení, provedte následující kontroly: Ověřte, zda je hodnota pH sondy správná (pokud ne, provedte kalibraci sondy nebo ji vyměňte za novou); Ověřte, zda je kanystr s přípravkem na úpravu pH plný a zda dávkovací čerpadlo pracuje správně; Ověřte proměnnou rychlost dávkovacího čerpadla.

#### Bílé vločky ve vodě

- Voda je příliš tvrdá a nevyvážená.
- Proveďte vyvážení vody a zkontrolujte celu, v případě potřeby ji vyčistěte.
- Změřte tvrdost bazénové vody, popřípadě upravte a použijte vločkovač pro vyčištění, projasnění vody.

#### Rez na kovových součástech bazénu

- Kovové prvky nemají standardizované uzemnění. Chcete-li problém vyřešit, kontaktujte elektrikáře.
- Používejte pouze komponenty s titanem, nerezový materiál není vhodný.

## Polarita 1 dosahuje maximální intenzity, ale polarita 2 (automatické čištění) maximální intenzity nedosahuje

- Pokud je hladina soli správná (1,5–2,5 kg/m<sup>3</sup>): Elektrolytická cela se blíží konci své životnosti. Od této chvíle kontrolujte intenzitu každých 15-30 dní.
- Pokud polarita 2 nedosáhne střední intenzity, doporučujeme vyměnit komoru za novou, když k tomu dojde během letního období.

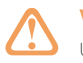

#### VAROVÁNÍ

Udržujte hladinu chemických látek v bazénu podle pokynů uvedených v této příručce.

#### ČIŠTĚNÍ FILTRU

Velmi důležité: Při čištění filtru se ujistěte, že je řídící jednotka vypnutá. Pokud systém řídí filtrační čerpadlo, použijte možnost "čištění filtru" naprogramovaného filtračního režimu. Viz oddíl 5 – Filtrace / Čištění filtru Obecného návodu k instalaci

#### VELMI DÜLEŽITĖ

Nezapomeňte, že systém potřebuje určitý čas, aby se přizpůsobil vašemu bazénu a že budete muset během prvních 5 dnů zvýšit intenzitu zařízení, pravidelně kontrolovat parametry bazénové vody jako volný chlor a pH.

#### UZEMNĚNÍ

Všechny kovové součásti bazénu, jako jsou lampy, žebříky, výměníky tepla, odtoky nebo podobné prvky ve vzdálenosti do 3 m od bazénu (10 stop), musí být uzemněny do 37 Ohm. Pokud používáte tepelné výměníky, doporučujeme, aby byl zhotoveny z titanu.

#### BEZPEČNOST

Aby nedocházelo k nehodám, nesmí s tímto výrobkem manipulovat děti, pokud nejsou pod dohledem dospělé osoby. Děti musí být pod neustálým dohledem, kdykoli jsou v bazénu nebo jacuzzi nebo v jejich blízkosti.

#### MANIPULACE A DÁVKOVÁNÍ NEBEZPEČNÝCH CHEMICKÝCH LÁTEK

S chemickými látkami se musí zacházet velmi opatrně. Při přípravě kyseliny vždy přidávejte kyselinu do vody, nikdy nepřidávejte vodu do kyseliny, protože tímto způsobem mohou vznikat velmi nebezpečné plyny.

## Elektronická skříňka

Celkové řízení Řízení filtračn provozu bazénu čerpadla

Řízení osvětlení

Ovládání 4 dalších zařízení

ം +4

Regulace teploty

°C

Regulace pH Re R

pН

rH

Regulace Regulace REDOX volného chloru

| Popis                                      | 0X 1                                                                                              |  |  |
|--------------------------------------------|---------------------------------------------------------------------------------------------------|--|--|
| Intenzita                                  | 0-100%                                                                                            |  |  |
| Koncentrace soli                           | Od 1,5 g do 2,5 g/l                                                                               |  |  |
| Objem bazénu m³ (do 28°C)                  | 65 m³                                                                                             |  |  |
| Objem bazénu m³ (+28 °C)                   | 40 m <sup>3</sup>                                                                                 |  |  |
| Displej                                    | 2,8" TFT mobilní (20 m) barevný displej (5 jazyků)                                                |  |  |
| Napájení                                   | 110-230 V 50/60 Hz                                                                                |  |  |
| Výstup                                     | 8-13 A                                                                                            |  |  |
| Maximální spotřeba                         | 230 W                                                                                             |  |  |
| Rozměry                                    | 270 x 220 x 115 mm                                                                                |  |  |
| Elektronická skříňka                       | Ohnivzdorný plast ABS černý                                                                       |  |  |
| Přední kryt                                | Plast ABS fialový                                                                                 |  |  |
| Elektron.                                  | Mikroprocesor 32 bit                                                                              |  |  |
| Regulace intenzity                         | Ampér + Volt                                                                                      |  |  |
| Větrání                                    | Přirozený proudění                                                                                |  |  |
| Automatické čištění                        | Programovatelné od 1 do 24 hodin                                                                  |  |  |
| Spínač průtoku                             | Plynový snímač                                                                                    |  |  |
| Počítadlo provozních hodin                 | Ano - přístupné klientovi                                                                         |  |  |
| Kontrola přípravy dezinfekce               | 0 až 100%                                                                                         |  |  |
| Alarmy                                     | Nedostatečné množství soli / bez průtoku / měření pH / max. doba měření pH / chyba komunikace     |  |  |
| Řízení přípravy pomocí zakrytí bazénu      | Programovatelná příprava dezinfekce 0-100% v závislosti na otevřeném nebo zavřeném zakrytí bazénu |  |  |
| Komunikace                                 | MODBUS / WIFI                                                                                     |  |  |
| Bezpotenciálové řízení výstupu (4 výstupy) | Filtrace / Osvětlení / Topení (AUX 4) / Relé AUX 3                                                |  |  |
| Vstupy                                     | 2 analogové a konfigurovatelné vstupní signály                                                    |  |  |

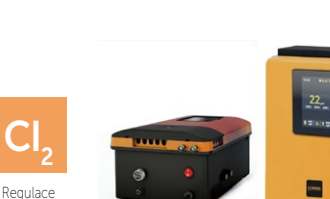

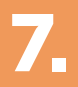

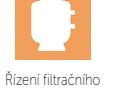

## Hydrolytická cela

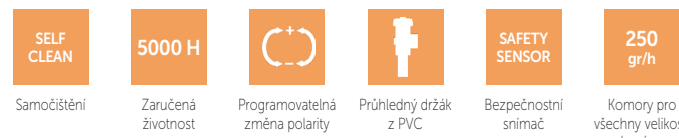

Komory pro všechny velikosti bazénu

| Popis                    | UV 16                                  |  |  |
|--------------------------|----------------------------------------|--|--|
| Hydrolytická komora      | 4 titanových destiček komory MONOPOLAR |  |  |
| Minimální průtok         | 5 m³/h                                 |  |  |
| Rozměry destiček komor   | 200 x 45 mm                            |  |  |
| Materiál pláště komory   | Plastové PVC průhledné                 |  |  |
| Držák komory             | Závit pro snadnou instalaci            |  |  |
| Průměr připojení trubice | 63 mm                                  |  |  |
| Rozměry komory           | 355 x 305 x 305 mm                     |  |  |
| Velikost kabelu komory   | (3 x 4) x 1,5 m                        |  |  |
| Plynový snímač           | Integrován do komory                   |  |  |
| Maximální tlak           | 4 kg/cm <sup>2</sup>                   |  |  |
| Teplota                  | Min. 0°C / 45°C Max                    |  |  |

UV

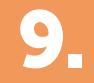

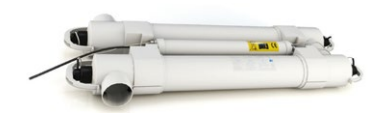

| Description | UV 16         | UV 33 |  |  |
|-------------|---------------|-------|--|--|
| Rozměry     | 1000 x 375 mm |       |  |  |
| Spojení     | 63 mm         |       |  |  |
| Materiál    | UV odolné PVC |       |  |  |
| Spotřeba    | 2 x 55 W      |       |  |  |

10.

## Automatické kontroly

|                    | 60             |                | et ta<br>Apri                         | 0              |               |
|--------------------|----------------|----------------|---------------------------------------|----------------|---------------|
| Popis              | рН             | Redox          | Volný chlor                           | Vodivost       | Teplota       |
| Odkaz              | В              | E              | Н                                     | I              | Т             |
| Měřicí rozsah      | 0-12 pH        | 0-1000 mV      | 0-10 ppm                              | 0-20,000 MS    | 0-100°C       |
| Přesnost měření    | 0,1 pH         | 1-3 mV         | 0,10 ppm                              | 10 MS / 100 MS | 1°C           |
| Materiál           | Ag/AgCl gel    | Zlato          | Měď / zlato                           |                | Nerezová ocel |
| Držák sondy        | ABS 50/63 mm   |                | Transparentní<br>metakrylát           | ABS 50/        | /63 mm        |
| Doplňkové vybavení |                |                | Zahrnuje 2 m<br>pružnou hadici/ventil |                |               |
| Kabel              | 2 m            | соах           |                                       |                |               |
| Zástrčka           | BNC s ochranou | BNC s ochranou | Indukční senzorové<br>konektory / BNC | Konektory      | Konektory     |

11.

## Rozměry

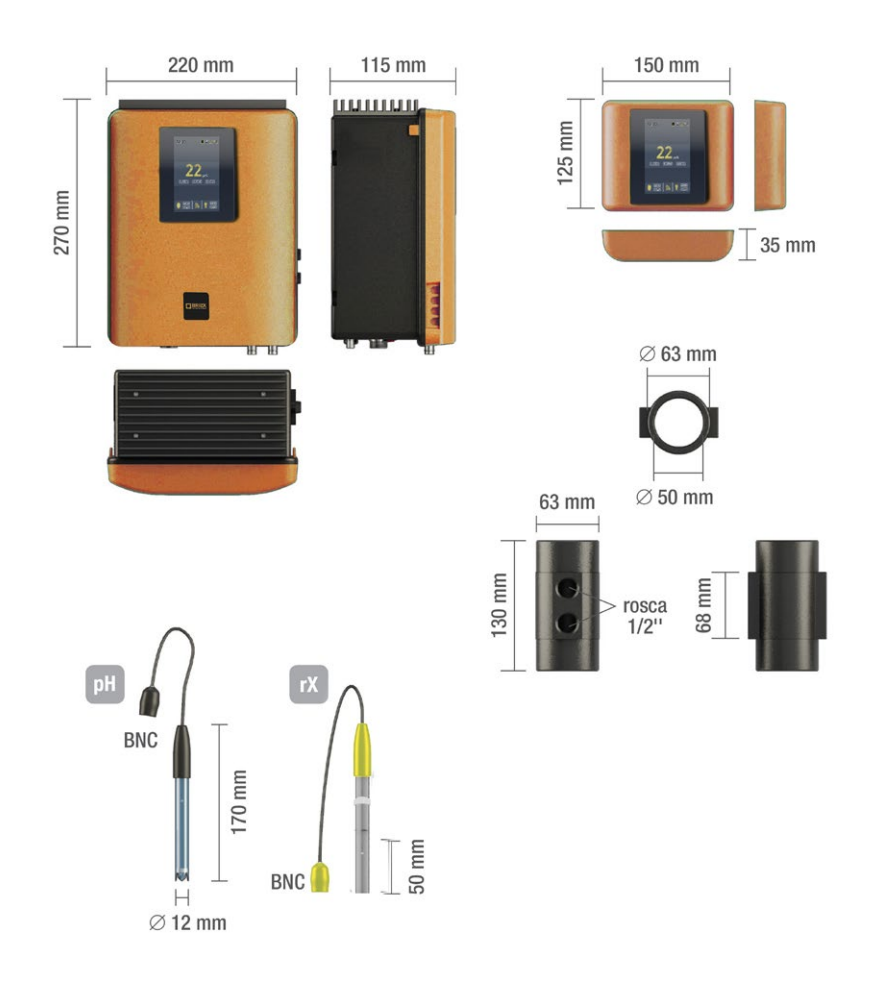

## Elektrické zapojení řídící jednotky

Systém úpravy vody pro bazény.

Táto instalační a uživatelská příručka je obecným návodem pro všechny modely solniček dodávané spol. Albixon a.s.. Některé funkce a nastavení uvedené v této příručce jsou platné jen pro příslušné modely, které tyto funkce podporují, nebo pro doplňkovou výbavu, která není součástí základního balení.

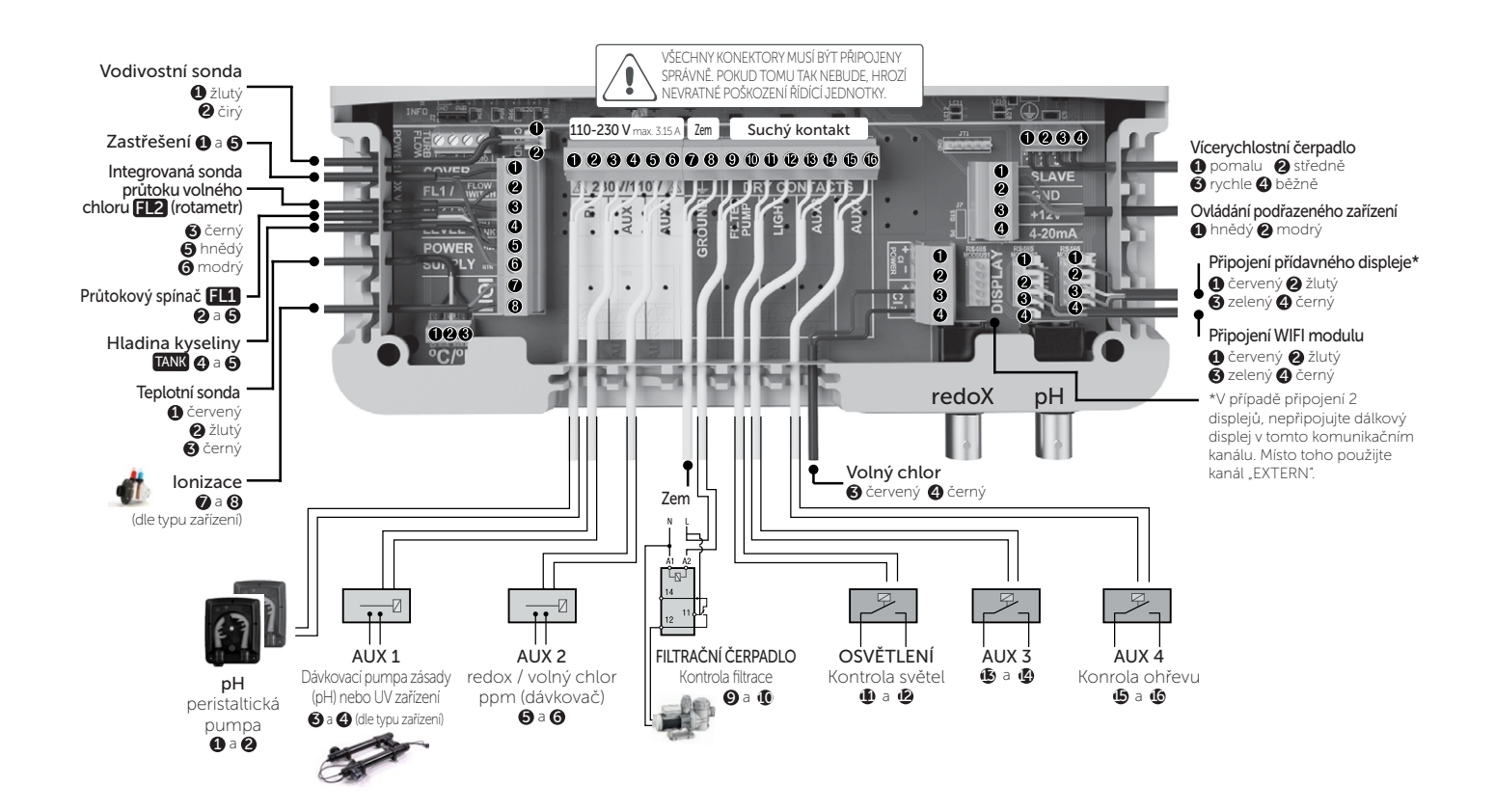

13.

## Hlavní obrazovka

### Tlačítkový displej

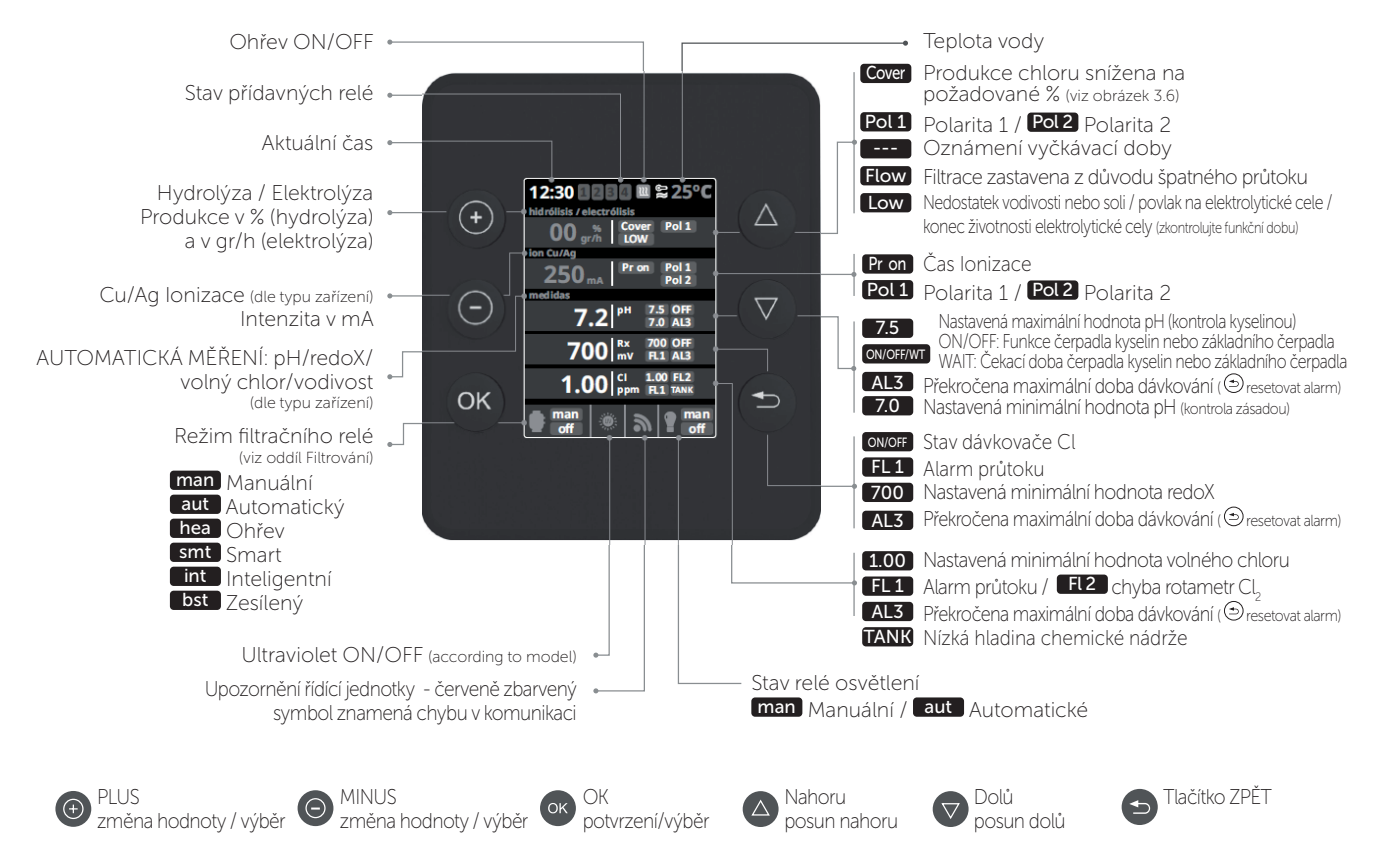

### Dotykový displej

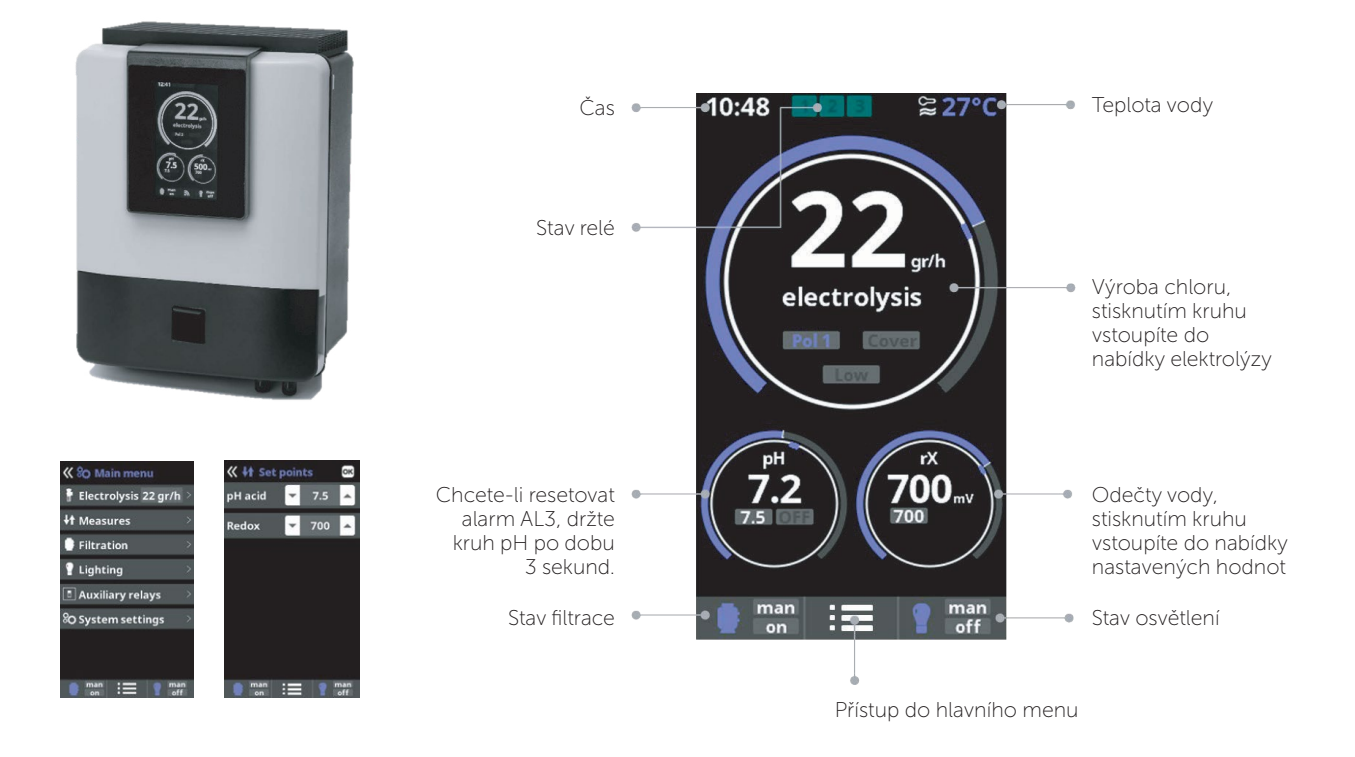

## Hydrolýza / Elektrolýza (dle typu zařízení)

# 14.

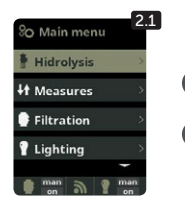

2.1 Hydrolýza/Elektrolýza: Ukazuje nastavení funkcí elektrolýzy nebo hydrolýzy (dle typu zařízení).

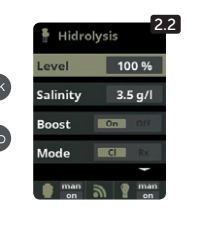

2.2 Produkce: Elektrolýza – ukazuje požadovanou produkci chloru (g/h). Hydrolýza – ukazuje požadovanou produkci dezinfekce (%).

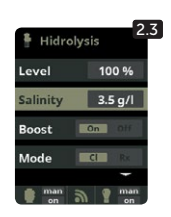

**2.3** Slanost: Měří gr / l soli ve vodě. Viz oddíl 9

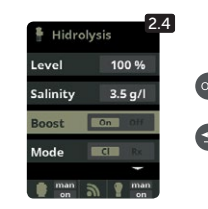

2.4 Posílení: Solnička pracuje po dobu 24 hodin s max. dávkami Cl. Po uplynutí této doby se elektrolýza opět vrátí k nastavené hodnotě. Během posílení může dojít k vypnutí kontroly redoxu.

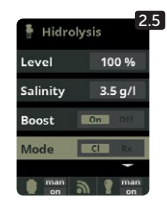

2.5 Režim: Pokud má zařízení sondy na volný chlor a redoX, tak se zde určí, který z těchto parametrů bude ovládat elektrolytickou celu pro výrobu chloru.

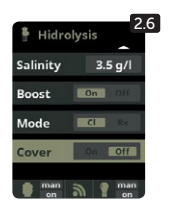

2.6 Zastřešení: Zapnutí či vypnutí automatické regulace tvorby chloru pod zastřešením. Více v kapitole 10

15.

16.

## UV

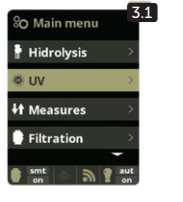

3

3.1 Ultrafialové: Programování UV systému.

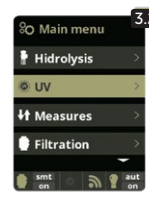

3.2 STATUS ON: Kdykoli funguje filtrace, UV se zapne. STATUS OFF: UV systém se nikdy nezapne. Dále lze na tomto displeji ověřit částečnou a celkovou pracovní dobu UV lamp.

## Měření

### Nastavení hodnot

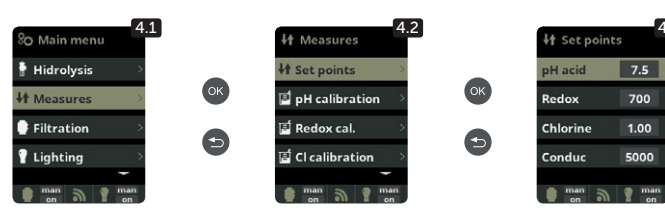

4.1 Nastavení parametrů a měřicích sond.
4.2 Nastavení pro všechna měření.
4.3 Nastavení hodnot: Ideální hodnoty pro nastavitelné

4.5 Nastaveni hodriot. Ideani hodrioty pro nastaviterie parametry dle typu zařízení. Základní nastavení hodnot: pH: 7.3-7.5; redoX: 600-800; Volný chlor: 0,3-1,5 mg/l; Vodivost: 1500-2500 pro hydrolýzu a 7000-10000 pro elektrolýzu.

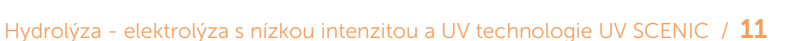

### Kalibrace PH

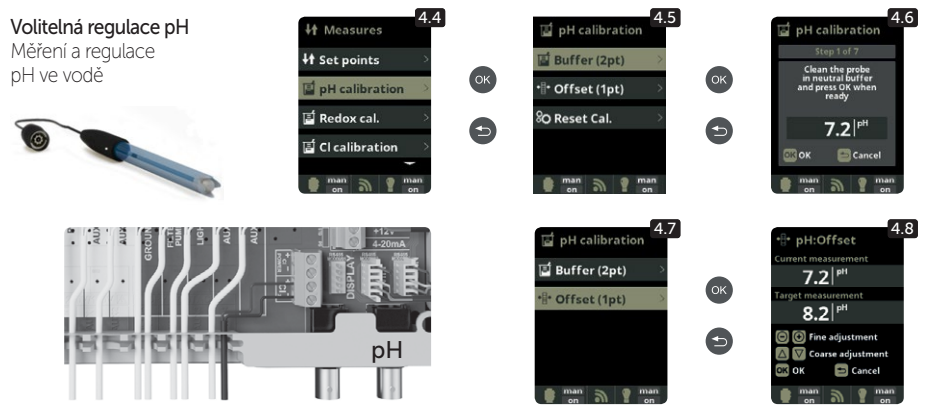

4.4 Kalibrace pH sondy: Doporučujeme provádět každý měsíc.

4.5 Kalibrace roztoky (standardní roztoky pH7/ pH10/neutrální): Následujte instrukce v sedmi po sobě jdoucích bodech, které se zobrazují na displeji. (První krok vidíte na obrázku 4.6.).

Volba Reset Cal vyrnaže dříve provedené kalibrace.

4.7 Manuální kalibrace: Umožňuje seřídit sondu v 1 kroku (bez roztoků) – doporučuje se pouze pro korekci malých odchylek měření. 4.8 Ponechte sondu ve vodě a tlačítky plus/minus upravte měřenou hodnotu na referenční hodnotu (z výsledku měření jiným testerem).

4.9 Kalibrace sondy redoxu: Doporučuje se

### Kalibrace redoX

Hodnota redoxu udává oxidační/redukční potenciál a slouží k určení mírv sterilizace vody. Mezi nastavitelné parametry či požadované hodnoty patří min./max. přípustná úroveň redoxu před připojením/odpojením titanového článku. Nastavení ideální míry (požadované hodnoty) redoxu je posledním krokem ve spouštěcí sekvenci systému. Optimální úroveň redoxu pro váš bazén zjistíte následovně:

- Připojte filtrační systém bazénu (sůl musí být v bazénu dostatečně rozpuštěná).
- 2 Přidejte do bazénu chlor tak, aby jeho koncentrace byla 0,3–1,5 ppm (asi 0,3–1,5 ppm/m<sup>3</sup> vody). Hodnota pH musí být v rozpětí 6,8–7,2. Po 30 minutách zkontrolujte koncentraci chloru v bazénu (pomocí ruční zkušební sady DPDI), zda je v rozsahu 0,3–1,5 mg/l. Podívejte se na 3
- výsledek redoxu a uložte tuto hodnotu jako požadovanou hodnotu pro připojení/odpojení elektrolytického článku.
- Následující den zkontrolujte volný chlor (ruční zkušební sadou DPD1) a hodnotu redoxu. V případě potřeby požadovanou hodnotu zvyšte/snižte. 4 5. Nezapomeňte požadovanou hodnotu redoxu každé 2 až 3 měsíce nebo po změně parametrů vody (pH/teplota/vodivost) zkontrolovat.

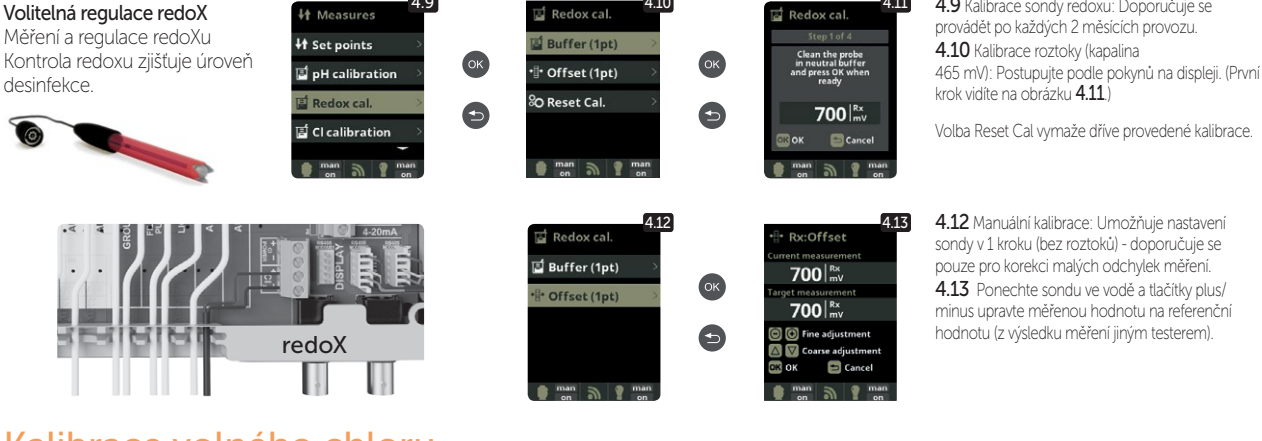

4.14 Kalibrace sondy volného chloru: Doporučuje se provádět každý měsíc v období, kde je bazén používán. 4.15 Kalibrace pomocí roztoků (fotometr DPD1): Následujte instrukce v bodě 6, které se zobrazují na displeji. 4.16 Krok 1 až 6 – Kalibrace Cl na 0 ppm (offset): Uzavřete průtok vody skrz sondu a počkejte, než sonda zobrazí hodnotu nižší než 0,10 ppm. Počkejte 5 až 60 minut. Až bude hodnota neiblíže nule, stiskněte tlačítko OK.

Volba Reset Cal vymaže dříve provedené kalibrace.

 $\begin{array}{l} \textbf{4.17} \text{ Krok 3 až 6} & - \text{ Kalibrace Cl: Otevřete průtok vody tak,} \\ \text{aby dosáhl 80-100 litrů/hod. Vyčkejte, než se ustálí čtení} \end{array}$ hodnoty ppm. Počkejte 5 až 20 minut. Je-li hodnota stabilní, stiskněte tlačítko OK

4.18 Krok 5 až 6 – Tlačítky plus/minus nastavte reálnou hodnotu volného chloru v ppm zjištěnou testerem DPD1 (kapičkový tester).

4.19 Krok 6 až 6 - Pokud se tato část nezobrazí, kalibraci opakuite

4.20 a 4.21 Manuální kalibrace: Otevřete průtok vodv a nastavte průtok na správnou hodnotu (80-1001/h). Vyčkejte pár minut než se průtok ustálí. Pomocí tlačítek plus/minus nastavte úroveň chloru ve vodě (hodnotu chloru ve vodě zjistěte pomocí kapičkového testeru DPD1). Po zadání hodnoty zijštěné pomocí DPD1 stiskněte tlačítko OK pro potvrzení

### Kalibrace volného chloru

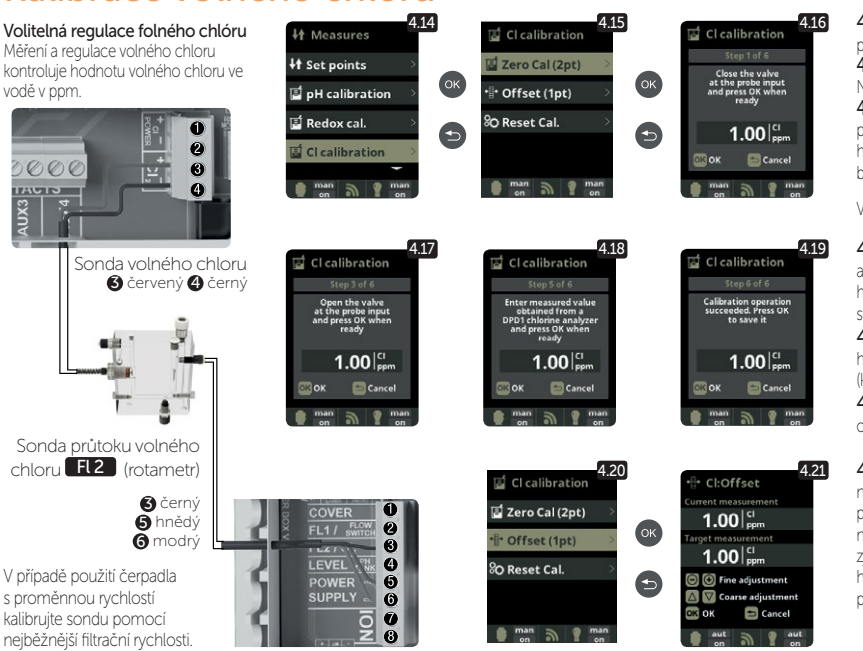

### Kalibrace vodivosti

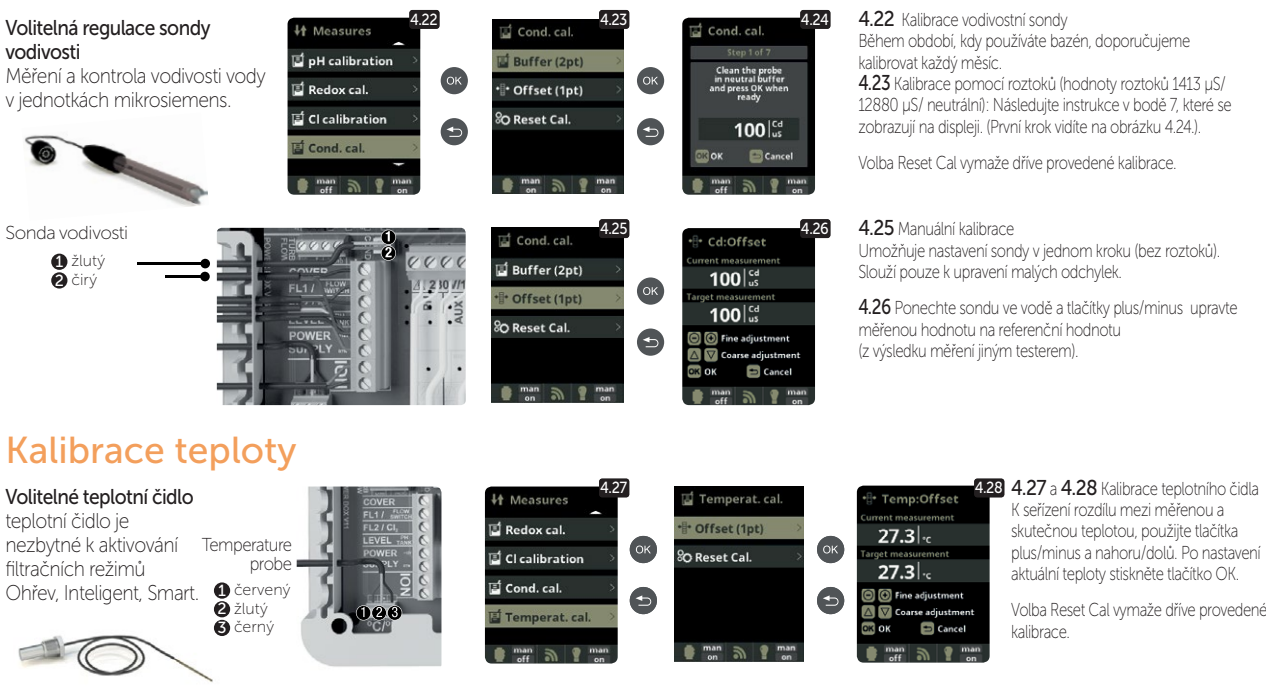

## **Filtrace**

6

## 17 5.1 Filtrace: Nastavení kontroly filtračního čerpadla Vyberte režim filtrování a potvrďte tlačítkem OK. Volba režimu se provádí pomocí tlačítek plus/mínus. 5.2 Manuální režim

Tento režim zapíná a vypíná filtrační proces bez časovače nebo dalších funkcí. Stav se zobrazuje, když je filtrační pumpa zapnutá. Viz bod Čištění filtru níže.

## Manuální režim

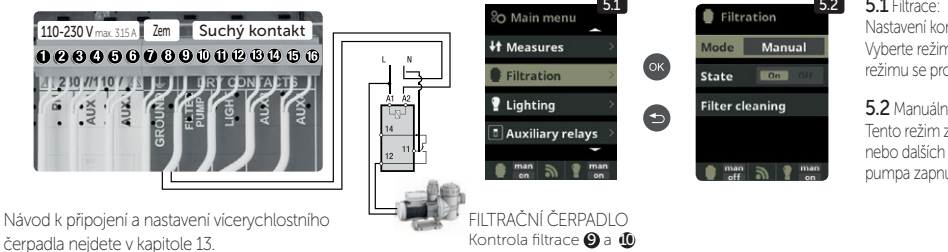

### Automatický režim

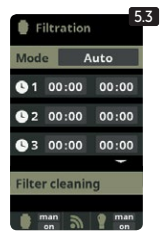

#### 5.3 Automatický režim

V tomto režimu se filtrace zapíná a vypiná v souladu s časovačem, který umožňuje nastavit začátek a konec filtrace. Časovač pracuje v režimu 24 hodin denně. Je možné nastavit až 3 časové intervaly. Tlačitky nahoru/dolů zvolte, který časový interval chcete změnit (1-3). Zvolený interval otevřeté tlačitky plus/minus. Konkrétní čas nastavte znovu pomoci tlačitek plus/minus. Přejděte tlačitkem nahoru na minutové pole a nastavte pomoci tlačitek plus/minus. Pro potvrzení stiskněte tlačitko OK a pro zrušení stiskněte tlačítko zpět. Pro nastavení hodinového pole postupujte stejně. Viz bod Čištění filtru níže.

#### Smart režim

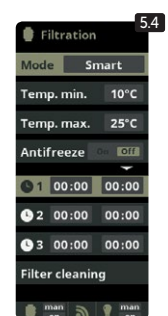

#### 5.4 Smart\*

Tento režim vychází z automatického časovače, a to včetně možnosti nastavení tří intervalů filtrování. Nastavený čas filtrování je závislý na teplotě vody. Z tohoto důvodu se zde nachází možnost nastavení dvou parametrů teploty.

Maximální teplota: Pokud je teplota nižší než nastavená maximální teplota, řídí se filtrace nastavenými časy filtrování. Minimální teplota: Pokud klesne teplota pod tuto nastavenou teplotu, doba filtrování se zredukuje na minimální možný pracovní čas, a to na 5 minut. Čas filtrování mezi těmito dvěma teplotami se bude lineárně zvyšovat.

Tlačítky plus/minus nastavte požadovanou minimální a maximální teplotu. Je možné aktivovat tzv. Nemrznoucí režim, ve kterém se filtrování spustí vždy při poklesu teploty vody pod 2 °C. Využívání Nemrznoucího režimu konzultujte se servisním střediskem. Chcete-li nastavit časy 3 intervalů filtrování, postupujte podle pokynů uvedených v oddilu Automatický režim.

Viz bod Čištění filtru níže.

\* Tento režim se zobrazí pouze v případě, je-li teplotní čidlo v servisním menu aktivované.

### Režim Ohřevu

| ₿.F        | iltration | 5.5       |  |
|------------|-----------|-----------|--|
| Mod        | e He      | ating     |  |
| Tem        | peratur   | e 28°C    |  |
| Clim       | a 🗖       | n Off     |  |
| <b>B</b> 1 | 00:00     | 00:00     |  |
| 62         | 00:00     | 00:00     |  |
| 63         | 00:00     | 00:00     |  |
| Filte      | r cleanin | q         |  |
|            | nan D     | man<br>on |  |

5.5 Časovaný ohřev vody s možností klimatizování\*

Tento režim se chová stejně jako režim Automatický, ale navíc disponuje možností ovládání relé pro ohřev vody. V tomto menu nastavite požadovanou teplotu a solnička bude spínat ohřev vody s hysterezí 1 °C. (Příklad: Je nastavena teplota 23 °C, jakmile teplota klesne na 22 °C, solnička zapne ohřev vody a vypne při teplotě 24 °C.)

Tlačítky plus/minus nastavte požadovanou teplotu a zapnutí a vypnutí ohřevu (ON/OFF).

Clima OFF: Ohřev se zapne pouze v době nastaveného filtračního intervalu.

Clima ON: Pokud teplota klesne pod nastavenou hodnotu, nechá solnička čerpadlo i ohřev zapnuté. Jakmile teplota dosáhne nastavené hodnoty, čerpadlo i ohřev se vypnou a zapnou se zase v době dalšího nastaveného časového pásma.

Chcete-li nastavit časové intervaly, postupujte podle pokynů uvedených v oddílu Automatický režim.

Viz bod Čištění filtru níže

\* Tento režim se zobrazí pouze v případě, je-li teplotní čidlo aktivované v servisním menu.

### Inteligentní režim

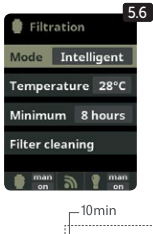

5.6 Inteligent\* V tomto režimu má uživatel 2 parametry pro zajištění požadované teploty vody s minimální filtrační dobou:

Můžete vybrat požadovanou teplotu vody a mínimální dobu filtrování (mínimálně 2 hodiny a maximálně 24 hodin). Solnička rozděluje vybranou minimální filtrační dobu do 12 částí, které začinají každé 2 hodiny. Pokud jedna z těchto částí skončí předtím, než teplota dosáhne požadované teploty, filtrování a ohřev pokračují, dokud není dosaženo požadované teploty. V zájmu zachování elektrické spotřeby za filtrační dobu na minimu je tato dodatečná doba filtrace odečtena od následujících částí minimální doby filtrování. Prvních 10 minut každé filtrační části není odečteno. Příklad (viz obrázek): Minimální teplota = 28 °C a minimální filtrační doba = 12 hodin.

Požadovanou tepotu vody a minimální filtrační dobu nastavíte pomocí tlačítek plus/mínus. Víz bod Čištění filtru níže.

--- 28°C---28°C 2800 - 27°C - 27°C… ON . ę. **OFF** 5h 🕇 6h 0h 2h 4h 7h 🕈 8h 10h 11h 12h 14h 3h 9h 13h 15h 16h 17h 18h 19h 20h 21h 22h 23h

\* Tento režim se zobrazí pouze v případě, je-li teplotní čidlo aktivované v servisním menu.

### Čištění filtru

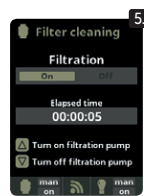

#### 5.7 Režim čištění filtru (a čištění bazénu pomocí funkce proplach)

Z této části (přístupné z jakéhokoli režimu filtrace) můžete snadno provádět proplach pískové filtrace. Aktivace této části z libovolného filtračního režimu (Manuální, Automatický, Ohřev, Smart, Inteligent) odpojí elektrolytickou celu a zamezí výrobě CL. Následně postupujte takto:

- Filtrační čerpadlo vypnete pomocí tlačítek plus/minus.
- Nastavte filtrační ventil na funkci proplach.
- Spustte filtračni čerpadlo. Na displeji kontrolujte čas, který filtrační čerpadlo žene vodu přes ventil funkci proplach. Ujistěte se, že čas, po který se písková filtrace čistila, je dostatečný. Dle typu filtrace ještě stejným způsobem použijte funkci zafiltrování.
- Po dokončeni proplachu piskové filtrace znovu vypněte filtrační čerpadlo a vratte filtrační ventil do polohy pro funkci filtrace. Pokud chcete, můžete nyní provést oplachovací cyklus.
- Pokračujte jako čištění zpětného proplachu, tentokrát umístěte ventil filtračního čerpadla do oplachové polohy.
- Po opuštění nabídky čištění filtru se systém vrátí do předchozího režimu.

# **18.**

## Osvětlení

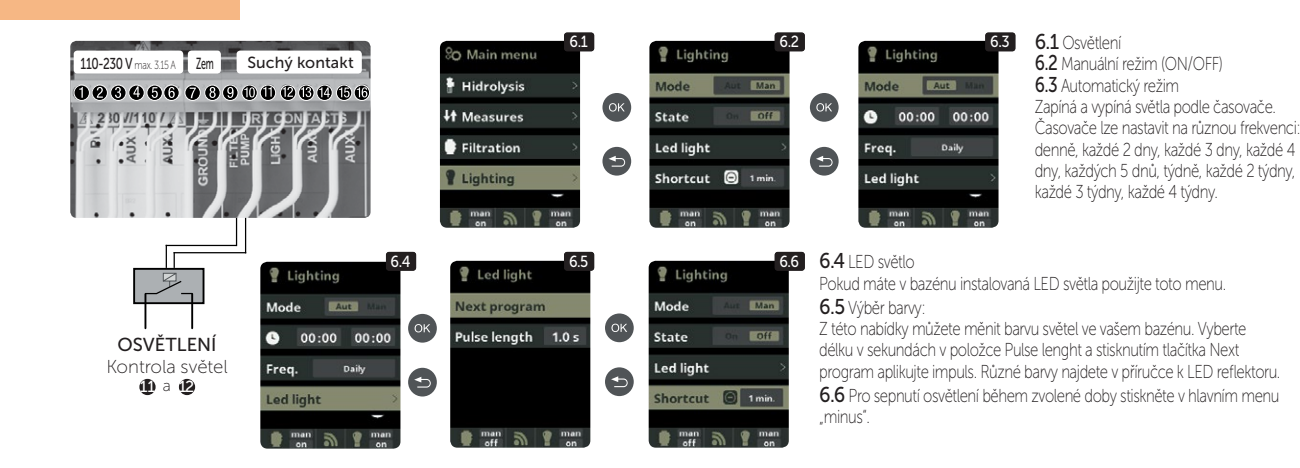

## Přídavná relé

# 19.

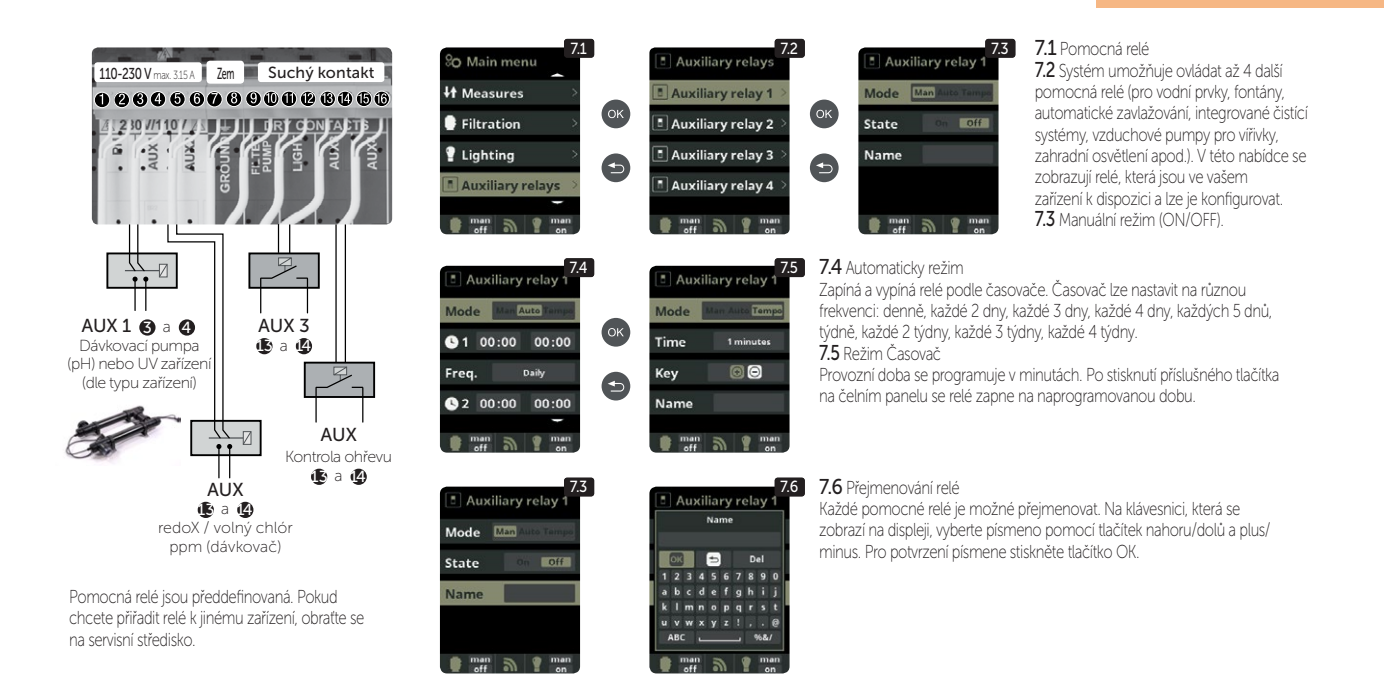

## Systémové nastavení

# 20.

| % Main menu     81       Filtration     >       Lighting     >       Auxiliary relays     >       So System sottings     >       man     ? man | <b>OK</b> | %0 Settings     8.2       & Language     Image       © Time     Image       @ Network     Image       * Screen     Image       man of the set of the set of th | <ul> <li>Español</li> <li>English</li> <li>Français</li> <li>Deutsch</li> <li>man off off off off off off off off off of</li></ul> | <ul> <li>8.4</li> <li>Settings</li> <li>€ Language</li> <li>© Time</li> <li>○ Network</li> <li>★ Screen</li> <li>★ Screen</li> <li>■ man</li> <li>■ man</li> <li>■ man</li> <li>■ man</li> </ul>                                                                                                    | 8.5<br>0 Time 11:18:05<br>Date 25/01/2017<br>man off of man off                                                                                                    | <ul> <li>8.3 Nastavení jazyka.</li> <li>8.5 Nastavení data a času.</li> <li>8.7 Nastavení jasu displeje</li> <li>(0 -100 %) a programování času zapnutí<br/>a vypnutí spořiče hlavní obrazovky.</li> </ul>                                                                                                    |
|----------------------------------------------------------------------------------------------------|-----------|----------------------------------------------------------------------------------------------------|----------------------------------------------------------------------------------------------------|----------------------------------------------------------------------------------------------------|----------------------------------------------------------------------------------------------------|----------------------------------------------------------------------------------------------------|
| %0 Settings     8.6       & Language     >       © Time     >       @ Network     >       % Screen     >       man                             | Ок<br>Ф   | 8.7<br>* Screen<br>Intensity 100 %<br>Sleep Always ON<br>man of man<br>of man of man                                                                                                    | So Settings     8.8       Time     0K       Network     0K       * Screen     5       Sound     5       man     man                | Sound     8.9       Reyboard     0x     0ff       Pop-ups     0x     0ff       Alerts     0x     0ff       Filtration     0x     0ff       man     0x     0ff                                                                                                    | <ul> <li>8.9 Zvuk</li> <li>Umožňuje nastavit systén<br/>připadech: stisknutí tlačítk<br/>filtrace (spuštění filtrace).</li> <li>8.11 Heslo</li> <li>Umožňuje chránit přístup<br/>Zadejte heslo tak, že stisk<br/>kombinaci uloží. Jestlíže k</li> <li>heslo". Požádejte o něj m</li> </ul> | n tak, aby vydával zvuky v následujících<br>a, oznámení (zpráva), výstraha (alarm),<br>do uživatelské nabídky pomocí hesla.<br>nete kombinaci pěti tlačítek; systém si<br>neslo zapomenete, je k dispozici "hlavní<br>ontážní firmu nebo dodavatele.                                                                                                    |
| 810<br>So Settings<br>Network<br>Screen<br>Sound<br>Password<br>man<br>eff a man                                                               | <b>OK</b> | Protection Om or<br>Skey password                                                                                                    | Settings     8.12       Screen        Sound        Password        Cell hours        man                                           | <ul> <li>Cell hours</li> <li>Hidro work time<br/>0 h 0 min 0 s<br/>(4)</li> <li>Ion work time<br/>0 h 0 min 0 s</li> <li>(4)</li> <li>(5)</li> <li>(6)</li> <li>(7)</li> <li>(7)</li> <li>(8)</li> <li>(8)</li> <li>(8)</li> <li>(8)</li> <li>(9)</li> <li>(9)</li> <li>(10)</li> <li>(10)</li> <li>(1</li></ul> | Power module         8.14           Version         Node id           0102 0304 0506         0708 090A 080C                                                                                                    | <ul> <li>8.12 a 8.13 Hodiny cely</li> <li>Systém ukládá funkční dobu modulů.</li> <li>Zahrnuje (v závorkách) počet</li> <li>provedených resetů počítadla hodin</li> <li>elektrolýzy / hydrolýzy.</li> <li>8.14 Informace o systému</li> <li>Informace o dostupné verzi softwaru</li> <li>TFT displeje a napájecího modulu.</li> <li>Zobrazuje též ID uzlu, které je nutné</li> <li>pro konfiguraci WI-FI připojení systému.</li> </ul> |

### Nastavení WIFI

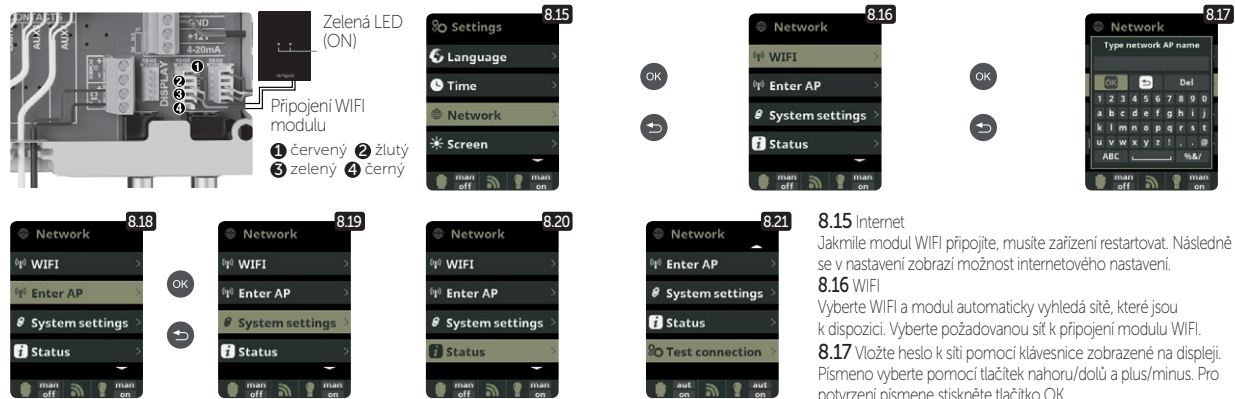

Jakmile je modul WIFI připojen k síti a svítí na něm obě LED světla, vstupte na www.vistapool.es Při registraci vyplňte všechna požadovaná data. Uzel ID zařízení viz kapitola 8. Systémové nastavení - obrazy 8.13 a 8.14. Po dokončení tohoto procesu budete mít úplnou kontrolu nad svým bazénem, budete moci změnit parametry, jako jsou žádané hodnoty, filtrační hodiny a zapnutí / vypnutí všech pomocných relé.

potvrzení písmene stiskněte tlačítko OK.

8.18 Zvolte přístupový bod: Napište jméno a heslo vybrané sítě.

8.19 Konfigurace

Pro detailnější konfiguraci vstupte do tohoto menu nebo kontaktujte servisní středisko.

8.21 Stav

Zjistěte stav vašeho připojení. 8.22 Test připojení

Zjistěte jestli bylo připojení úspěšné.

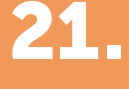

3.5 Sal

## Salinita\*

100 %

3.5 g/l

9 m

0.0|<sub>9/1</sub> 0.0 g/l

U

#### 9.1 Salinita

Zařízení ukazuje a měří sůl rozpuštěnou ve vodě v g/l. Měření se přepočítává i dle teploty vody, kterou si solnička měří sama.

9.2 Pro potvrzení požadované hodnoty stiskněte tlačítko OK v nabídce elektrolýzy u

bodu Salinita (tento proces může trvat několik minut - obrázek 9.4). Systém měření můžeme nastavit i pomocí externího testeru salinity (obrázek 9.5).

9.3 Pokud nemáte teplotní čidlo, zadejte hodnotu ručně (zvýší se tím přesnost měření). Výsledek je ovlivněn mnoha faktory, jako je teplota vody či pH. Nastavení se musí provádět každé 2 až 3 měsíce.

\* Pozor: Toto nastavení je přístupné pouze v případě specifických modelů měření salinity.

22

## Zastřešení

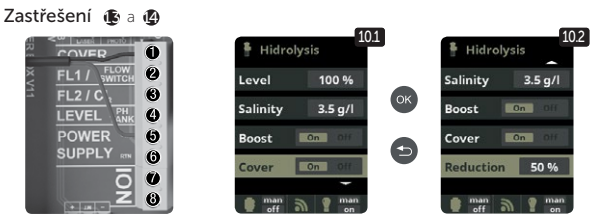

10.1 Zastřešení

Jedná se o zapnutí či vypnutí automatické regulace tvorby chloru pod zastřešením

IO2 Při uzavřeném bazénu není nutné, aby byla produkce chloru na 100 %, ztohoto důvodu tato funkce sníží výrobu chloru v nastavených procentech. Tato funkce funguje pouze s přídavným čidlem kolejí zastřešení

## Průtokové čidlo

# 23.

#### Volitelné průtokové čidlo

pro mechanickou ochranu průtoku. Zastaví hydrolýzu / elektrolýzu a dávkovací čerpadla, pokud nedochází k průtoku vody.

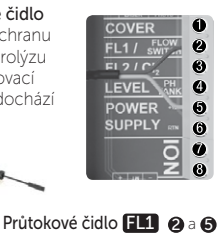

Existuje možnost přidání externího průtokového čidla do systému. Připojení je zobrazeno na obrázku. Pro aktivaci je nutné kontaktovat servisní středisko. Elektrolytická cela má plynový průtokový senzor a externí průtokové čidlo funguje pouze jako kontrolní segment.

# Senzor hladiny (kanystr)

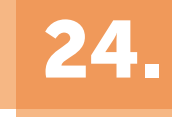

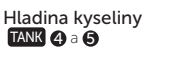

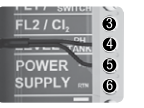

Připojte k zařízení snímač hladiny, abyste mohli kdykoli ovládat objem dostupný v nádržích chemikálií, které váš systém běžně používá. Chcete-li senzor aktivovat, kontaktujte svého instalačního technika / poskytovatele. Tímto způsobem můžete zajistit, že dávkovací čerpadla nikdy nevyčerpají produkt a dávky ve vakuu, čímž se vyhnete možnému poškození.

## Vícerychlostní čerpadlo

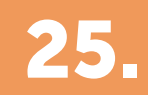

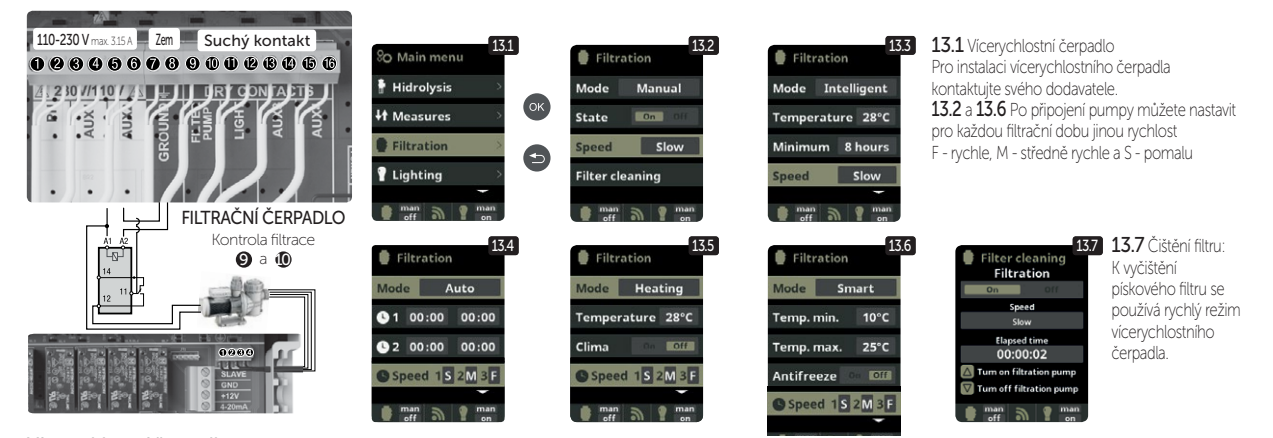

Vícerychlostní čerpadlo (1) pomalu (2) středně (3) rychle (4) běžně

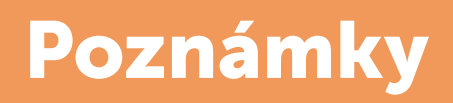

| <br> |
|------|
|      |
| <br> |
|      |
| <br> |
|      |
|      |
|      |
|      |
|      |
|      |
| <br> |
|      |
| <br> |
|      |
| <br> |
|      |
|      |
|      |
|      |
|      |
|      |
| <br> |
|      |
| <br> |
|      |
| <br> |
|      |
|      |
|      |
|      |
|      |
|      |
| <br> |
|      |
| <br> |
|      |
| <br> |
|      |
|      |
|      |
|      |
|      |
|      |
| <br> |

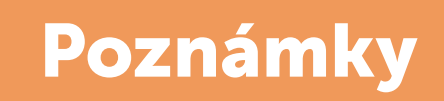

| <br> |
|------|
|      |
| <br> |
|      |
| <br> |
|      |
|      |
|      |
|      |
| <br> |
|      |
| <br> |
|      |
|      |
|      |
|      |
| <br> |
|      |
| <br> |
|      |
| <br> |
|      |
|      |
|      |
|      |
|      |
|      |
| <br> |
|      |
|      |
|      |
|      |
| <br> |
|      |
| <br> |
|      |
| <br> |
|      |
|      |
|      |
|      |
| <br> |
|      |
| <br> |
|      |
|      |
|      |
|      |
| <br> |

Děkujeme, že využíváte výrobky společnosti ALBIXON

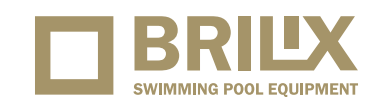

### ALBIXON Call centrum: 477 07 07 11 www.ALBIXON.cz

V návodu jsou použity ilustrační fotografie. Chyby v sazbě i tisku vyhrazeny.